### HIKVISION

| Title:   | How to preview HDMI camera | Version: | v1.0 | Date: | 3/19/2019 |
|----------|----------------------------|----------|------|-------|-----------|
| Product: | Cameras                    |          |      | Page: | 1 of 5    |

#### Preparation

- 1. DS-2CD21x5G0-IMS.
- 2. Screw Driver x 1.
- 3. Displayer with HDMI input.
- 4. HDMI cable.
- 5. HDMI switch cable (Type D-to-Type A).

#### How to preview HDMI camera

1. Loose screws to take part the bubble .

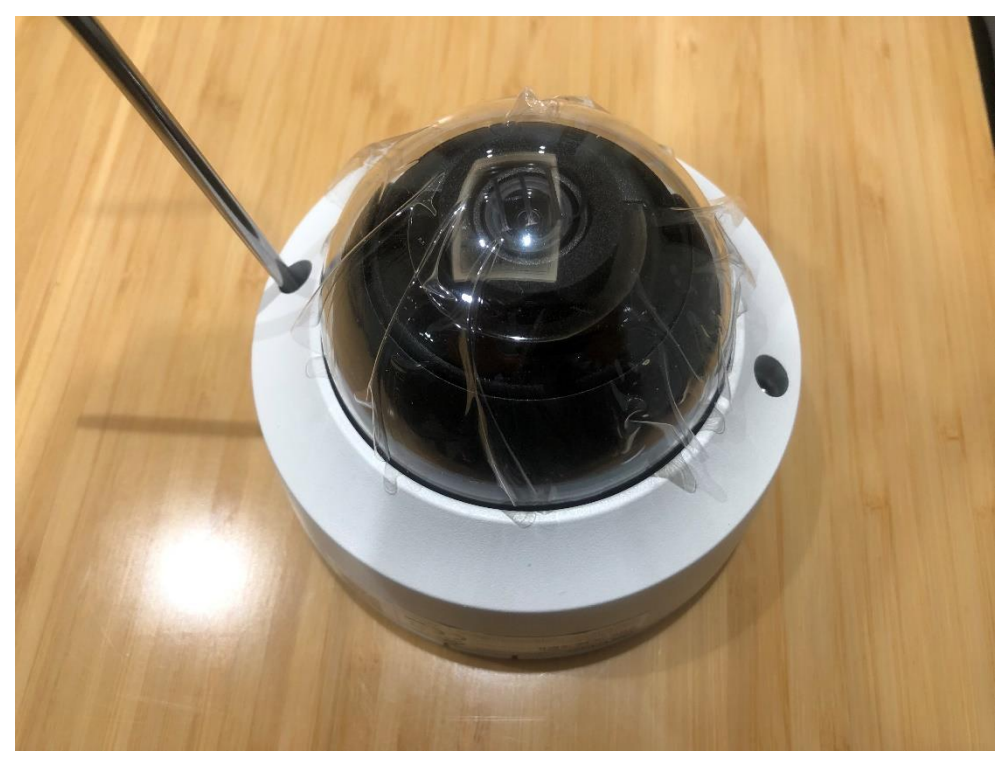

Figure 1

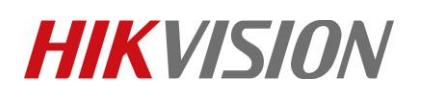

| Title:                     | How to preview HDMI camera | Version: | v1.0 | Date: | 3/19/2019          |
|----------------------------|----------------------------|----------|------|-------|--------------------|
| Product:                   | Cameras                    |          |      | Page: | 2 of 5             |
| Network<br>Interface       |                            |          |      |       | – HDMI<br>(Type D) |
| Cable<br>hole              |                            |          |      |       | Power<br>Interface |
|                            | Figure 2                   |          |      |       |                    |
| Audio&<br>Alarm& DC<br>12V |                            |          |      |       |                    |

Figure 3

# **HIKVISIO**N

| Title:   | How to preview HDMI camera | Version: | v1.0 | Date: | 3/19/2019 |
|----------|----------------------------|----------|------|-------|-----------|
| Product: | Cameras                    |          |      | Page: | 3 of 5    |

### 2. Wiring

Insert HDMI switch cable (Type D-to-Type A) and power on device.

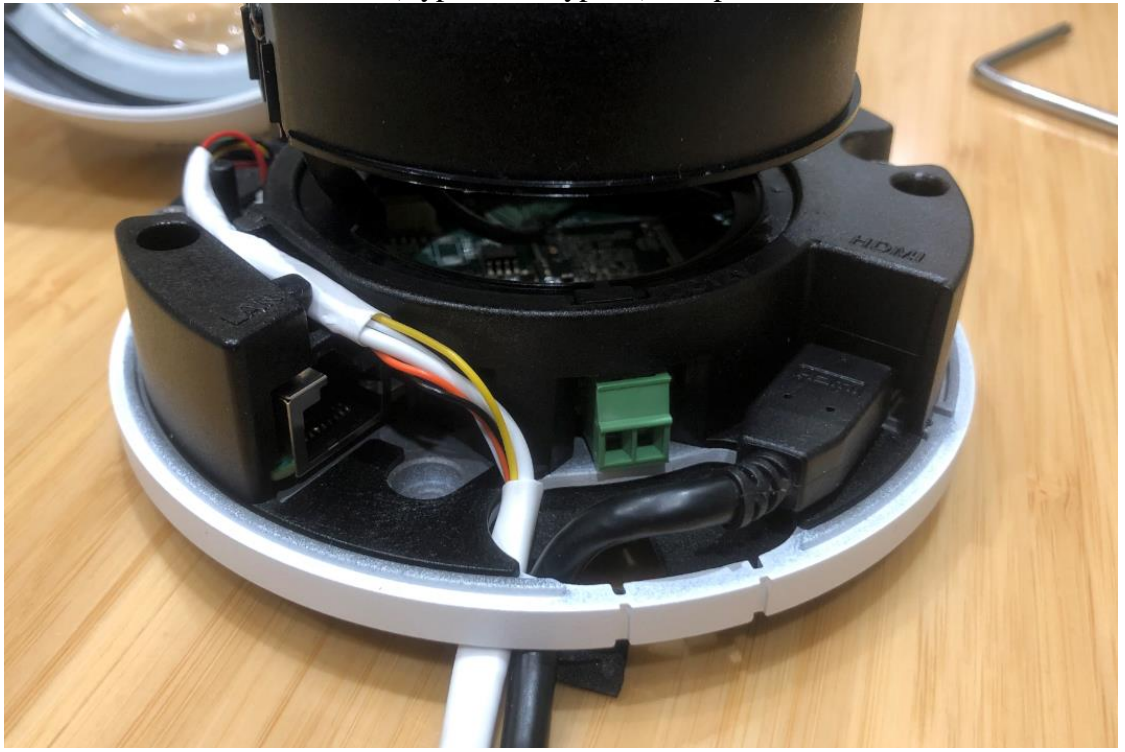

### 3. Preview

Figure 4

1) We can preview the image via HDMI when device is inactive.

| SADP            |                                       |                    |                                          |                           |                                              |                                 |                                   |              | o × |
|-----------------|---------------------------------------|--------------------|------------------------------------------|---------------------------|----------------------------------------------|---------------------------------|-----------------------------------|--------------|-----|
| Total numbe     | er of online devices: 1               |                    |                                          |                           | Unbind Export                                | Refresh                         | I Modify Network Paramete         | rs           |     |
| ■ I ID<br>□ 001 | ▲ I Device Type I<br>DS-2CD2125G0-IMS | Status<br>Inactive | IPv4 Address   Port<br>192.168.1.64 8000 | i Enhanced SDK So<br>8443 | ervic   Software Ver   IP<br>V5.5.83build 19 | v4 Gate   HTTP<br>92.168.1.1 80 | Enable DHCP<br>Enable Hik-Connect |              |     |
|                 |                                       |                    |                                          |                           |                                              |                                 | Device Serial No.:                |              |     |
|                 |                                       |                    |                                          |                           |                                              |                                 | IP Address:                       |              |     |
|                 |                                       |                    |                                          |                           |                                              |                                 | Port:                             |              |     |
|                 |                                       |                    |                                          |                           |                                              |                                 | Enhanced SDK Service Port:        |              |     |
|                 |                                       |                    |                                          |                           |                                              |                                 | Subnet Mask:                      |              |     |
|                 |                                       |                    |                                          |                           |                                              |                                 | Gateway:                          |              |     |
|                 |                                       |                    |                                          |                           |                                              |                                 | IPv6 Address:                     |              |     |
|                 |                                       |                    |                                          |                           |                                              |                                 | IPv6 Gateway:                     |              |     |
|                 |                                       |                    |                                          |                           |                                              |                                 | IPv6 Prefix Length:               |              |     |
|                 |                                       |                    |                                          |                           |                                              |                                 | HTTP Port:                        |              |     |
|                 |                                       |                    |                                          |                           |                                              |                                 | Security                          | Verification |     |
|                 |                                       |                    |                                          |                           |                                              |                                 | Admin Password:                   |              |     |
|                 |                                       |                    |                                          |                           |                                              |                                 |                                   |              |     |
|                 |                                       |                    |                                          |                           |                                              |                                 | N                                 | lodify       |     |
| 4               |                                       |                    |                                          |                           |                                              | •                               |                                   | Forgot Passw | ord |

Figure 5

© Hangzhou Hikvision Digital Technology Co.,Ltd. All Rights Reserved. No.555 Qianmo Road, Binjiang District, Hangzhou 310052, China • Tel: +86-571-8807-5998 • Fax: +1 909-595-0788 E-Mail: <u>support@hikvision.com</u> • <u>www.hikvision.com</u>

## **HIKVISIO**N

Note:

| Title:   | How to preview HDMI camera | Version: | v1.0 | Date: | 3/19/2019 |
|----------|----------------------------|----------|------|-------|-----------|
| Product: | Cameras                    |          |      | Page: | 4 of 5    |

2) Connect camera to the displayer, then it will take a few seconds to show image on the displayer.

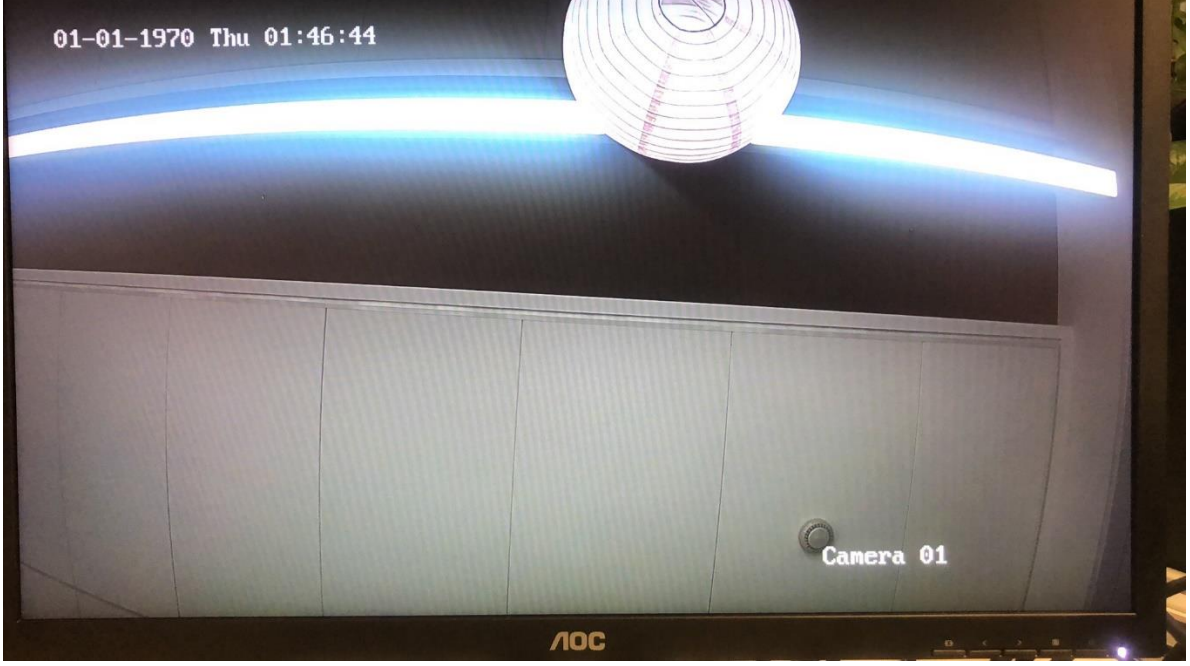

Figure 6

DS-2CD2125G0-IMS and DS-2CD2185G0-IMS only support 2MP HDMI output, it is not depended on resolution itself.

It supports enable/disable HDMI output and change resolution in the Image configuration.

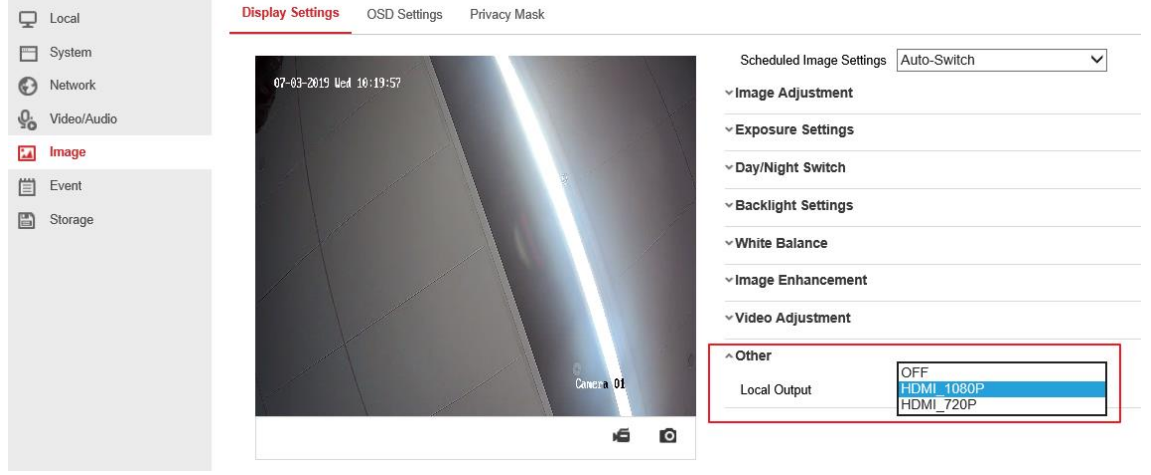

Figure 7

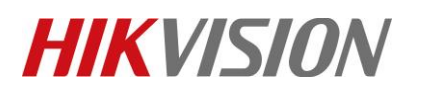

| Title:   | How to preview HDMI camera | Version: | v1.0 | Date: | 3/19/2019 |
|----------|----------------------------|----------|------|-------|-----------|
| Product: | Cameras                    |          |      | Page: | 5 of 5    |

### First Choice for Security Professionals HIKVISION Technical Support